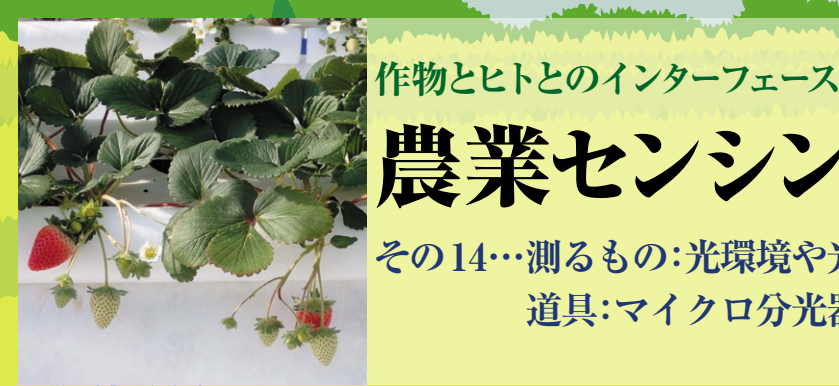

センシングの世界

その14…測るもの:光環境や光源 道具:マイクロ分光器

星 岳彦

ご購入はこちら

| 💿 C12880MA_spectro   Arduino 1.7.10                |                     |              | -                     |                      | ×           |
|----------------------------------------------------|---------------------|--------------|-----------------------|----------------------|-------------|
| ファイル 編集 スケッチ                                       | ツール ヘルプ             |              |                       |                      |             |
|                                                    | 自動整形                | Ctrl+T       |                       |                      | ø           |
| C12880MA_spect                                     | エンコーディングを修正         | 2<br>        |                       |                      |             |
| 11                                                 | シリアルモニタ             | Ctrl+Shift+M |                       |                      | ^           |
| // Measurement<br>// for only Ar<br>// speed up AD | ボード<br>プロセッサ<br>ポート | د<br>د<br>د  | eter<br>364_2<br>-> 1 | C12880<br>0<br>50 ns | MA,<br>to s |

図1 自作マイクロ分光計 ALBunkoの測定値は Arduino IDEのシ リアル・モニタ機能を使うと簡単にPCに保存できる

# 測定した光スペクトルを 解析するためにCSV出力する

温室や畑で光環境スペクトルを手軽に知るために は、液晶表示が便利です。しかしこのままだと、測定 した光スペクトルを数値として記録したり、解析した りはできません.

3万円自作マイクロ分光器 ALBunko (製作方法はその 12で解説)は、シリアル・インターフェースを使って CSV 形式で計測値を出力する機能があります。これを使 うと、Arduino開発環境(IDE)に付いているシリアル・ モニタを使って計測結果をファイルとして出力できます.

## ステップ1:マイクロ分光計とPCをつなぐ。

まず、ALBunkoのマイコン・ボードArduinoとPCと をUSBケーブルで接続します. ALBunkoはUSBからの 電源供給で動作しますので、電源アダプタの接続は不要 です. AC100Vの電源確保が難しい温室や畑で計測・ 記録する場合は、ノートPCなどを使うと便利でしょう、

## ● ステップ2:シリアル・モニタの設定

PCでArduino IDEを起動し、ツール・メニューの 「ポート」で接続したUSBのCOMポートを選択しま す. そして、図1のように、シリアル・モニタを起動 し、スピードを115200bpsにセットします. この例は、 Arduino IDE ver. 1.7.10を使用していますが、最近の 版でも同様に使用できると思います.

dark offset,95,95,95,96,95,94,95,95,95,96,95,97,95,94,96,94,96.96.94. dark offset,96,95,94,96,95,94,96,95,95,95,96,95,97,95,95,97,94,96,95,94, dark offset,96,96,95,97,96,95,96,95,95,95,94,97,95,95,97,95,97,96,95, ☑ 自動スクロール

図2 0点補正が終わったら測定値をコピー&ペーストする No.0~No.2まで3回測定を行ったところ

## ● ステップ3: 測定値をテキスト・エディタに コピペする

ALBunkoの受光部を覆って0点補正(手順はその12 で紹介)をするまでは、"dark offset"のヘッダで次々 と計測値がシリアル・モニタに表示され流れていきま す。これを気にせずに赤い押しボタン・スイッチを押 して ALBunkoの0 点補正をします.

すると、図2のように "Wave Length…" から始ま る表の見出し行が出力されます. その後, 5秒経過す るとテスト測定が行われ, "No.0" というヘッダの測 定値が表示されます.

図2では、後2回赤い押しボタン・スイッチを押し て、計3回の計測をしました、この表の見出しから、 3回目までの4行をマウスで選択し、コピー(Ctrl+C キー) します. これを適当なテキスト・エディタに ペーストし、ファイルの拡張子をcsvにして保存しま す. 今回の例では、test.csvにしました(図3). これで、測定結果をCSV形式のデータ・ファイルに できました.

# 光スペクトル測定値を解析してみる

#### Excelに取り込む

次に、表計算ソフトウェアを使って、グラフ表示させ てみましょう. 今回の例ではExcelを使ってみました. test.csvをExcelで開くと、図4(a)のようにな ります. 左側の6列は、測定回数, B, G, R, FRの

その5…測るもの:屋外や温室の湿度 道具:湿度(相対湿度)センサ(2019年2月号) その6…測るもの:湿度(露点温度) 道具:温度&湿度センサ(2019年3月号) その7…測るもの: 飽差(湿度) 道具:温湿度センサ(2019年4月号)